①「管理ブロック」の「ユーザ」から「パーミッション」をクリックします

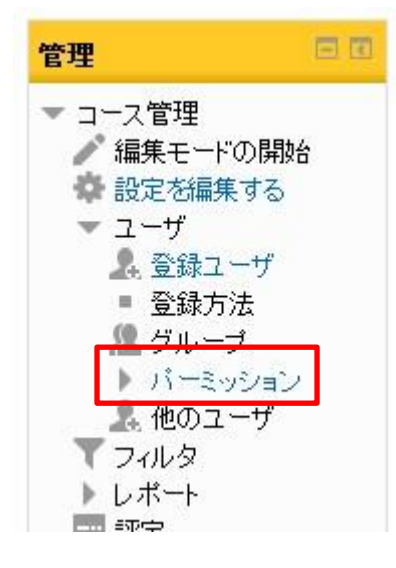

②「高度なロールオーバーライド」より「学生」をクリック選択します

| 高度なロールオーバーライド                                                                                       | 選択<br>選択<br>マネージャ (0)                                       | ti<br>I         | ▼<br>                                                |    |
|----------------------------------------------------------------------------------------------------|-------------------------------------------------------------|-----------------|------------------------------------------------------|----|
| ケイパビリティ                                                                                             | コース作成者 (0)<br>教師 (0)<br>編集権限のない教師                           | ī (0)           | ロールのパーミッション                                          | 禁止 |
| ブロック: クイックメール<br>Allows users to add an alt<br>email for courses.<br>block/quidkmail:allowalternate | 学生(0)<br>エザビクテ・ブTA(採<br>TA(採点権限なし)(<br>ガスト(0)<br>認証済みユーザ(0) | 点権限あり)(0)<br>0) | し)、、エグゼクティブTA(採点権限あり)、、編集権限のない教師 、、教<br>成者 、、マネージャ 、 | +  |
| Allows users to configure<br>instance.<br>blod/quidkmail:canconfig                                  | ()<br>[編集禁止 (0)                                             | +               | し) 🗙 エグゼクティブTA(採点権限あり) 🗙 教師 🗙 マネージャ 🗙                | +  |
| Allows users to delete em                                                                           | ail from                                                    | マネージャン          | 1                                                    |    |

## ③一覧の中から「手動登録」の「コースから自分自身を登録解除する」の「禁止」をクリックします。

| 手動登録                                     |                                                                                                    |          |                      |        |
|------------------------------------------|----------------------------------------------------------------------------------------------------|----------|----------------------|--------|
| <u>手動登録インスタンスを設定する</u>                   | <ul> <li>         ・</li> <li>         ・</li></ul> | ◎        | ○                    | ◎      |
| enrol/manual:config                      |                                                                                                    | 許可       | 抑制                   | 禁止     |
| ユーザ <u>を登録する</u>                         | <ul> <li>●</li> <li>維承 (設定なし)</li> </ul>                                                                                                    | ()       | ○                    |        |
| enrol/manual:enrol                       |                                                                                                    | 計可       | 抑制                   | 禁止     |
| <u>ユーザ登録を管理する</u><br>enrol/manual:manage | <ul> <li>●</li> <li>雑承 (設定なし)</li> </ul>                                                                                                    | ()<br>許可 | <ul><li>抑制</li></ul> | <br>禁止 |
| コースからユーザを登録解除する                          | <ul> <li>●</li> <li>維承 (設定なし)</li> </ul>                                                                                                    | ()       | ●                    |        |
| enrol/manual:unenrol                     |                                                                                                    | 許可       | 抑制                   | 禁止     |
| <u>コースから自分自身を登録解除する</u>                  | ○                                                                                                    | ◎        | ◎                    | ●      |
| enrol/manual:unenrolself                 | 継承 (設定なし)                                                                                                    | 許可       | 抑制                   | 禁止     |

④さらに一覧の中から「自己登録」の「コースから自分自身を登録解除する」の「禁止」をクリックし、
 一覧の一番下の「変更を保存する」をクリックすると完了です。

| <b>録登</b> 5自                           |                                         |        |                      |         |
|----------------------------------------|-----------------------------------------|--------|----------------------|---------|
| 自己登録インスタンスを設定する                        | ●                                       |        | ○                    |         |
| enrol/self.config                      | 雑承 (設定なし)                               | 許可     | 抑制                   | 禁止      |
| <u>登録ユーザを管理する</u><br>enrol/self:manage | <ul> <li>●</li> <li>維承(設定なし)</li> </ul> | <br>許可 | <ul><li>抑制</li></ul> | ◎<br>禁止 |
| コースからユーザを登録解除する                        | <ul> <li>●</li> <li>(設定なし)</li> </ul>   | 〇      | ◎                    | ◎       |
| enrol/self:unenrol                     |                                         | 許可     | 抑制                   | 禁止      |
| <u>コースから自分自身を登録解除する</u>                | ()                                      | ◎      | ○                    | ●       |
| enrol/self.unenrolself                 | 継承 (許可)                                 | 許可     | 抑制                   | 禁止      |

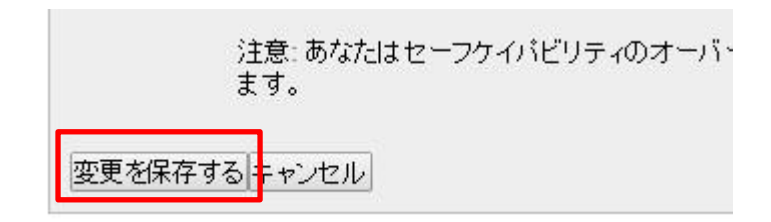

※学生の画面にて、下記のように表示が変わります

<設定前>

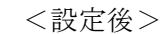

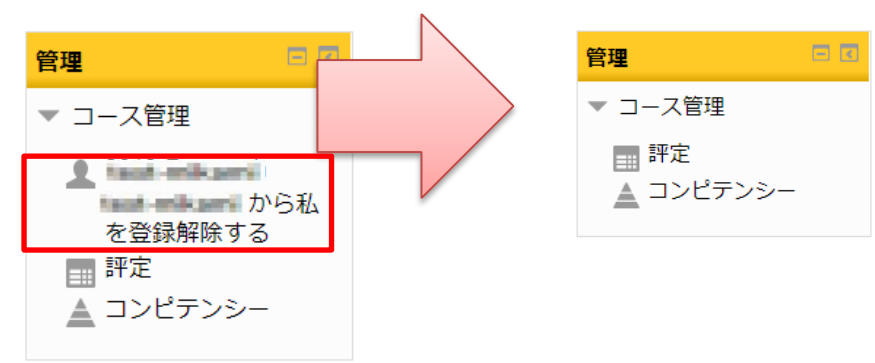